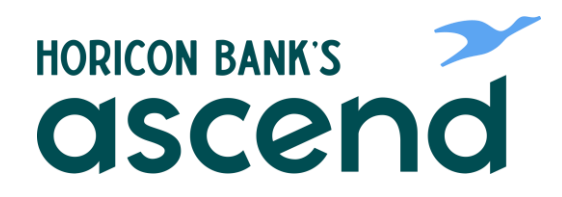

## **ASCEND HOW TO: STOP A PAYMENT REQUEST**

Step One: From the dashboard, select "Tools" then, from the dropdown click on "Check Services."

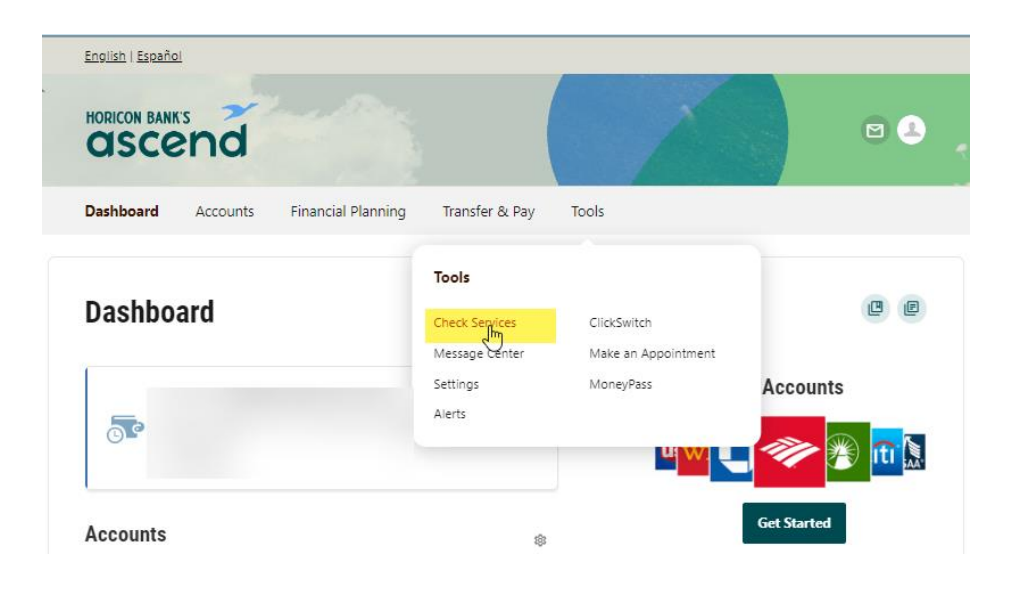

Step Two: Next, click on "Stop Payments" then click on "New Stop Pay Request" button.

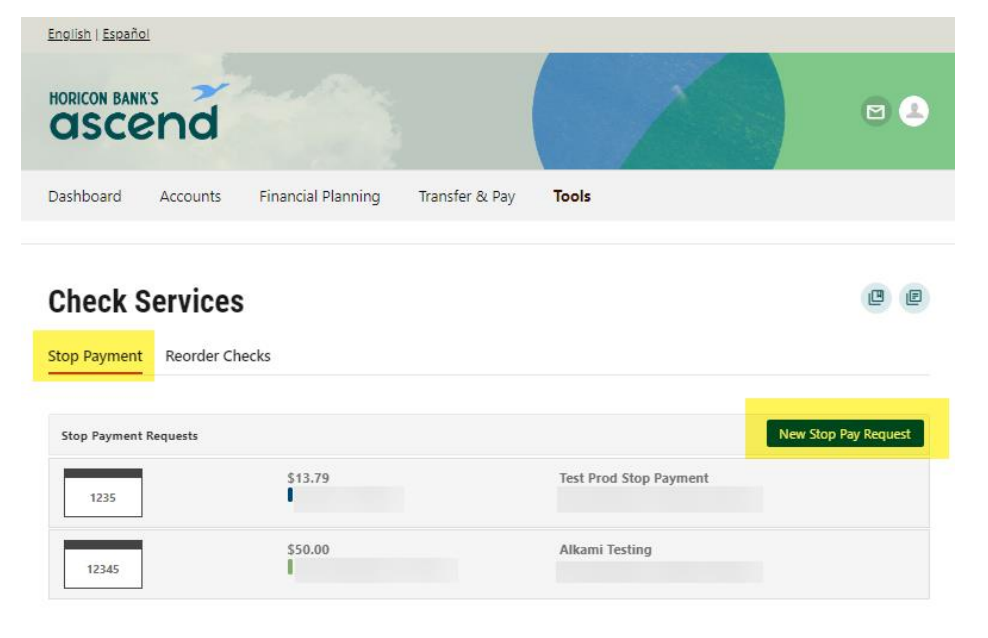

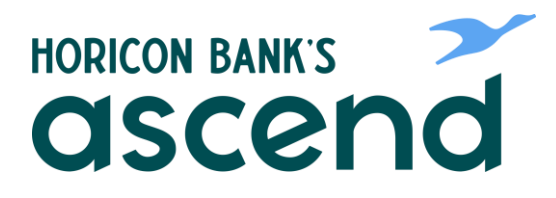

Step Three: Enter information for the Stop Payment Request, Review the agreement and submit request.

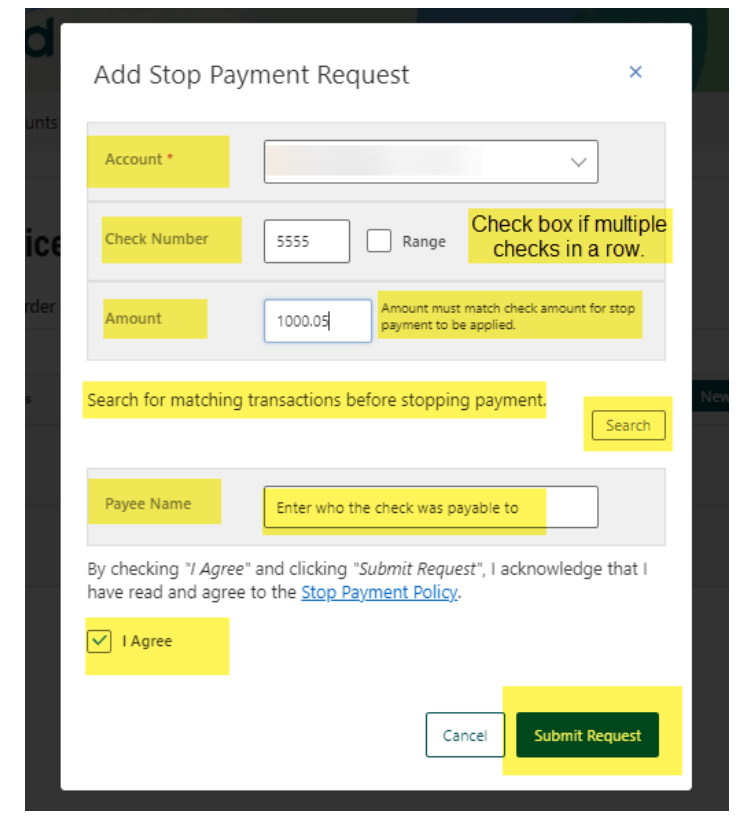

E

It will now show in the Stop Payment Request list.

## **Check Services**

Stop Payment Reorder Checks

| Stop Payment Requests |                 | New Stop Pay Request               |
|-----------------------|-----------------|------------------------------------|
| 5555                  | \$1,000.05<br>• | Enter who the check was payable to |
| 1235                  | \$13.79         | Test Prod Stop Payment             |
| 12345                 | \$50.00<br>F    | Alkami Testing                     |